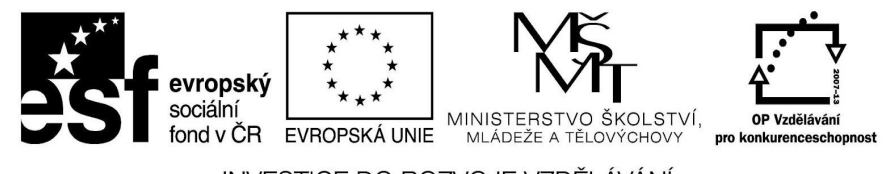

INVESTICE DO ROZVOJE VZDĚLÁVÁNÍ

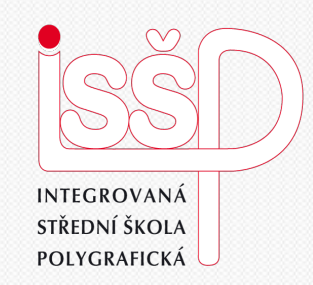

#### **PowerPoint** 8. Trasové animace

#### Vytvořila: Radka Veverková

Vytvořeno dne: 3. 10. 2012

DUM číslo: 8 Název: Trasové animace

#### www.isspolygr.cz

Integrovaná střední škola polygrafická, Brno, Šmahova 110 Šmahova 110, 627 00 Brno

Interaktivní metody zdokonalující edukaci na ISŠP CZ.1.07/1.5.00/34.0538

#### **PowerPoint**

Strana: 1/18

| Škola                 | Integrovaná střední škola polygrafická, Brno, Šmahova 110                                             |  |  |  |
|-----------------------|----------------------------------------------------------------------------------------------------|--|--|--|
| Ročník                | 3. ročník (SOS, SOU)                                                                                  |  |  |  |
| Název projektu        | Interaktivní metody zdokonalující proces edukace na ISŠP                                              |  |  |  |
| Číslo projektu        | CZ.1.07/1.5.00/34.0538                                                                                |  |  |  |
| Číslo a název šablony | III/2 Inovace a zkvalitnění výuky prostřednictvím ICT                                                 |  |  |  |
| Autor                 | Mgr. Radka Veverková                                                                                  |  |  |  |
| Tématická oblast      | Animace                                                                                               |  |  |  |
| Název DUM             | Trasové animace                                                                                       |  |  |  |
| Pořadové číslo DUM    | 8                                                                                                    |  |  |  |
| Kód DUM               | VY_32_INOVACE_08_OV_VY                                                                                |  |  |  |
| Datum vytvoření       | 3. 10. 2012                                                                                           |  |  |  |
| Anotace               | Prezentace, která učí žáky pracovat v programu powerpoint. Jak používat trasové animace v prezentaci. |  |  |  |

Pokud není uvedeno jinak, je uvedený materiál z vlastních zdrojů autora.

Integrovaná střední škola polygrafická, Brno, Šmahova 110 Šmahova 110, 627 00 Brno

Interaktivní metody zdokonalující edukaci na ISŠP CZ.1.07/1.5.00/34.0538

**PowerPoint** 

DUM číslo: 8 Název: Trasové animace

# ANIMACE V POWERPOINTU TRASOVÉ ANIMACE A FÁZE PŘÍCHODU TEXTU

Integrovaná střední škola polygrafická, Brno, Šmahova 110 Šmahova 110, 627 00 Brno

DUM číslo: 8 Název: Trasové animace

Interaktivní metody zdokonalující edukaci na ISŠP CZ.1.07/1.5.00/34.0538

**PowerPoint** 

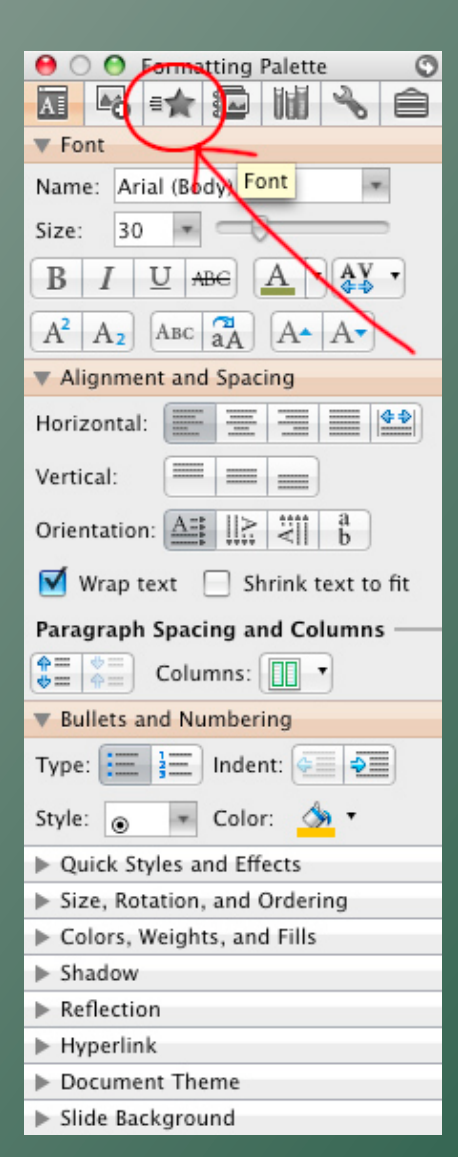

#### KDE NAJDEME IKONU EFEKTŮ?

Ikonka Trasové animace (Way Animation) se nachází:

Rozklikněte třetí ikonu zleva

ve tvaru hvězdičky (Custom Animation)

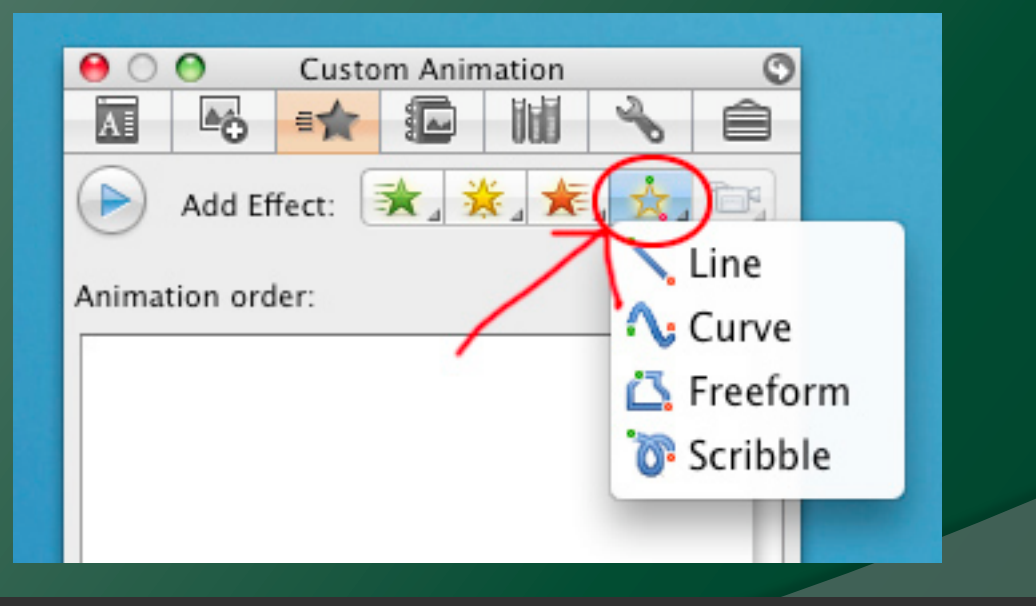

Integrovaná střední škola polygrafická, Brno, Šmahova 110 Šmahova 110, 627 00 Brno

**PowerPoint** 

DUM číslo: 8 Název: Trasové animace

## JEDNOTLIVÉ EFEKTY

 Rozkliknutím druhé ikony zprava – obrys žluté hvězdy – se nám rozbalí nabídka jednotlivých efektů trasové animace (Way Animation)

| ľ | 0 0    | 0            | Custo | m Anin | nation |             | Ø      |    |
|---|--------|--------------|-------|--------|--------|-------------|--------|----|
| E | A      | <b>≜</b> _0^ |       |        | 111    | S           | Ê      |    |
|   |        | Add Ef       | fect: | *_ ;   | × 🖈    |             |        |    |
|   | Animat | tion ord     | ler:  |        | 7      | 1           | Line   |    |
| ľ |        |              |       | - /    |        | <u>`</u> ^; | Curve  |    |
|   |        |              |       |        |        | 4           | Freefo | rm |
| l |        |              |       |        |        | 6           | Scribb | le |
|   |        |              |       |        |        |             |        | -  |

- V nabídce jsou čtyři možnosti:
- Line (linka)
- Curve (křivky)
- Freeform (libovolné tvary hranaté)
- Scribble (čmáranice)

Integrovaná střední škola polygrafická, Brno, Šmahova 110 Šmahova 110, 627 00 Brno

**PowerPoint** 

DUM číslo: 8 Název: Trasové animace

## JAK SE ANIMACE OVLÁDAJÍ

- Nejprve si kliknutím označíme objekt (text, obrázek, tabulka...), kterému chceme efekt přiřadit
- Následně si z nabídky animací vybereme z dříve zmíněných možností (Line, Curve, Freeform, Scribble)
- Po kliknutí na daný efekt se nám z kurzoru (šipky) stal křížek.
- Jednotlivým klikáním na plochu prezentace se tvoří křivky, případně hrany trasy

PowerPoint

Integrovaná střední škola polygrafická, Brno, Šmahova 110 IŠmahova 110, 627 00 Brno

DUM číslo: 8 Název: Trasové animace

## KRÁTKÉ PRAVIDLO PRO ZAČÁTEK

- Pokud chcete, aby se objekt, kterému efekt přiřadíte, vrátil na své původní místo, dbejte, abyste linku či křivku trasy zakončili vprostřed objektu
  - Černé čáry
    v pozadí obrázku
    znázorňují křivku
    pohybu animace
    Červený kříž ukazuje
    střed textového
    rámečku

#### KRÁTKÉ PRAVID<mark>L</mark>O PRO ZAČÁTEK

Pokud chcete, aby se objekt, kterému efekt přiřadíte, vrátil na své původní místo, dbejte, abyste linku či křivku trasy zakončili vprostřed objektu.

Integrovaná střední škola polygrafická, Brno, Šmahova 110 Šmahova 110, 627 00 Brno

**PowerPoint** 

DUM číslo: 8 Název: Trasové animace

## ANIMACE - LINE

 Již podle názvu nám je jasné, že objekt, kterému animaci přiřadíme, obtáhne jedinou linku námi zvolené délky.

Samotný směr linky tvoříme jedním táhnutím myší

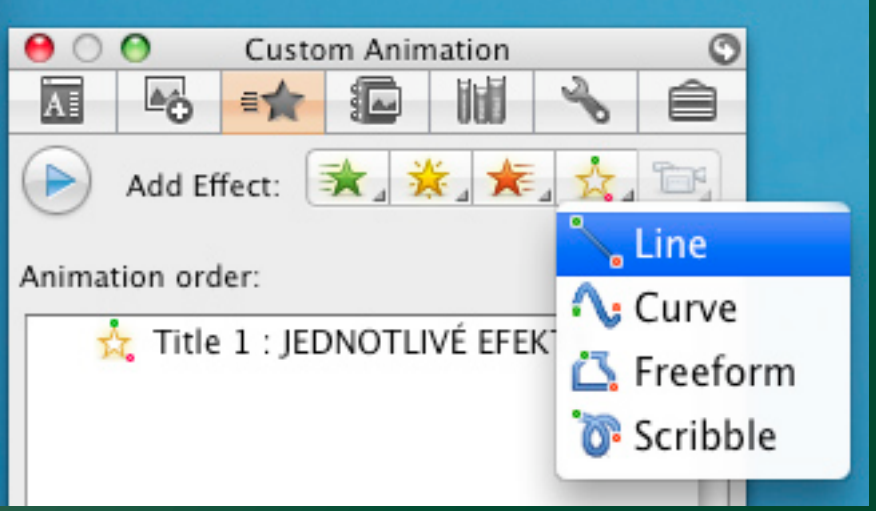

Integrovaná střední škola polygrafická, Brno, Šmahova 110 Šmahova 110, 627 00 Brno

**PowerPoint** 

DUM číslo: 8 Název: Trasové animace

# UKÁZKA - LINE

#### Sledujte kachnu, jak letí

#### UKÁZKA - LINE

Sledujte kachnu, jak letí

Integrovaná střední škola polygrafická, Brno, Šmahova 110 Šmahova 110, 627 00 Brno

**PowerPoint** 

DUM číslo: 8 Název: Trasové animace

#### ANIMACE - CURVE

 U animace Curve - Křivky (druhá shora) - se jednotlivé oblouky tvoří klikem na libovolné místo na ploše prezentace

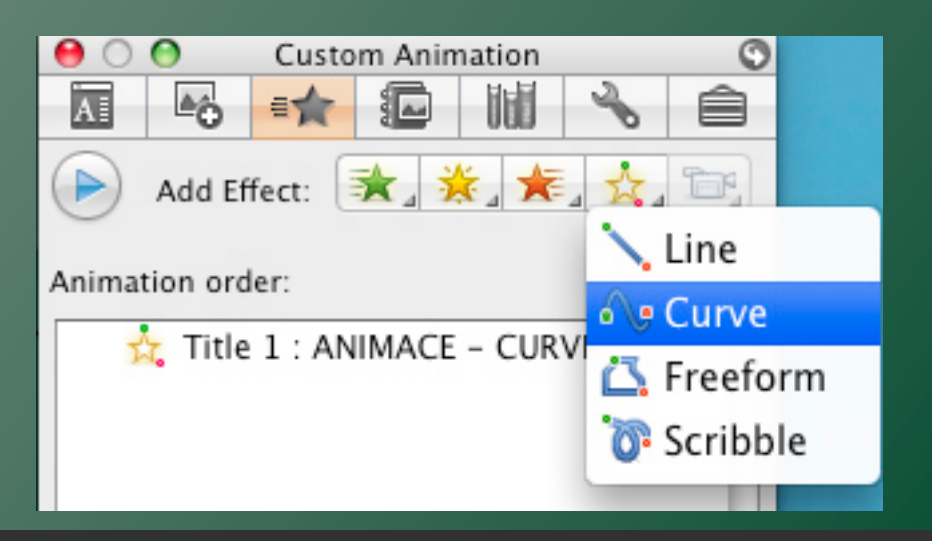

Integrovaná střední škola polygrafická, Brno, Šmahova 110 Šmahova 110, 627 00 Brno

**PowerPoint** 

DUM číslo: 8 Název: Trasové animace

# UKÁZKA - CURVE Animace pak vypadá následovně:

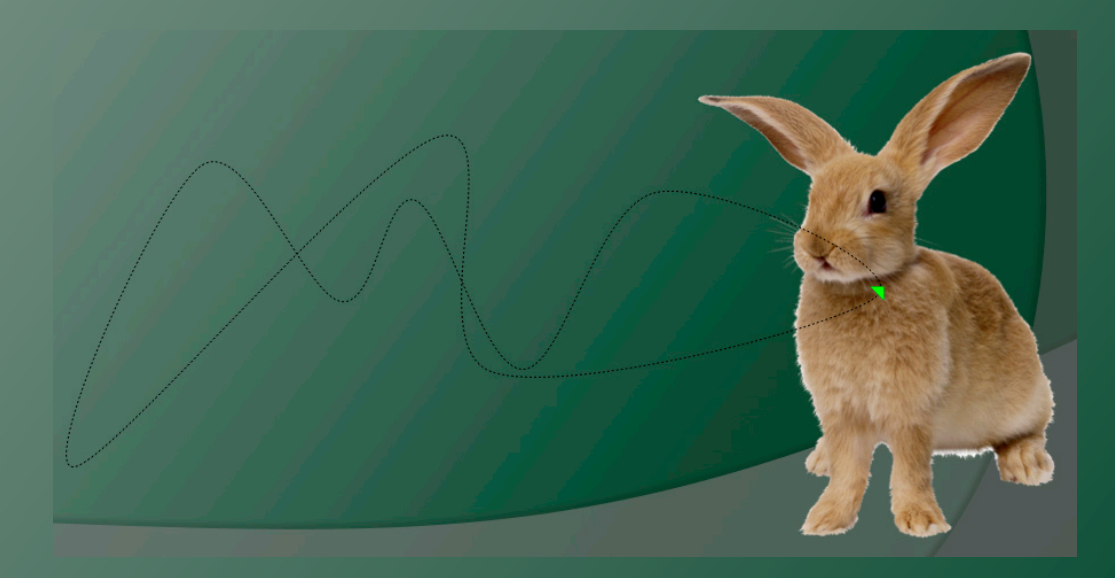

DUM číslo: 8 Název: Trasové animace

Integrovaná střední škola polygrafická, Brno, Šmahova 110 Šmahova 110, 627 00 Brno

#### **PowerPoint**

#### **ANIMACE - FREEFORM**

Název Freeform, v překladu volný tvar, vypovídá, že se opravdu bude jednat o jakýkoliv mnohoúhelník, pravidelný, nepravidelný, nebo jen nezakončené množství lomených přímek... záleží jenom na vás

 Každé kliknutí totiž zachytí bod na místě kliku a můžete tvořit další rovnou čáru

PowerPoint

Integrovaná střední škola polygrafická, Brno, Šmahova 110 Šmahova 110, 627 00 Brno

Interaktivní metody zdokonalující edukaci na ISŠP CZ.1.07/1.5.00/34.0538

DUM číslo: 8

Název: Trasové animace

# UKÁZKA - FREEFORM

#### Nůžky, které vidíte obtáhly tvar trojúhelníku

ky, které vidíte obtáhli tvar helníku

Integrovaná střední škola polygrafická, Brno, Šmahova 110 Šmahova 110, 627 00 Brno

**PowerPoint** 

DUM číslo: 8 Název: Trasové animace

D

#### ANIMACE - SCRIBBLE

 Zde si můžete doslova načmárat, jaký tvar chcete. Trasa se tvoří libovolným táhnutím myší. Jakmile pustíte levé tlačítko, tvar bude zaznamenán

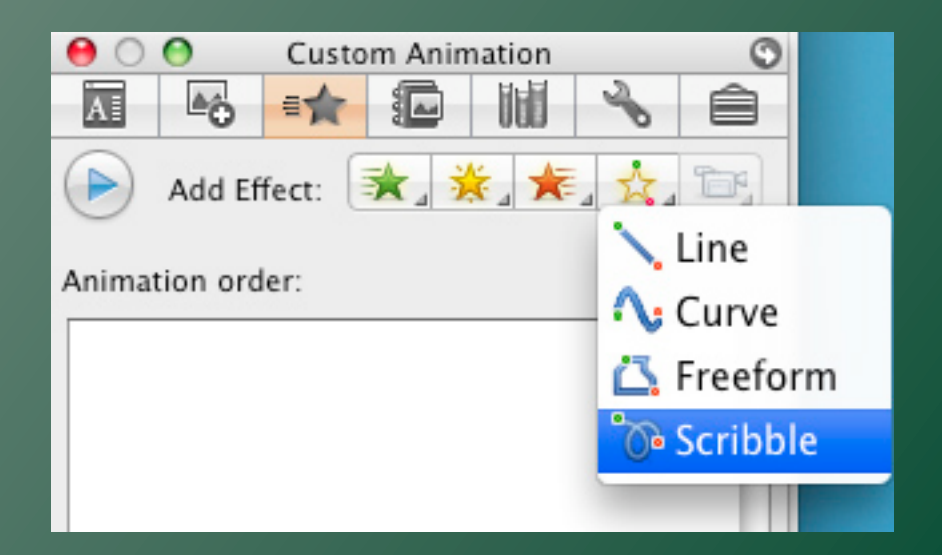

Integrovaná střední škola polygrafická, Brno, Šmahova 110 Šmahova 110, 627 00 Brno

**PowerPoint** 

DUM číslo: 8 Název: Trasové animace

# UKÁZKA - SCRIBLE

#### Animace pak vypadá například takto:

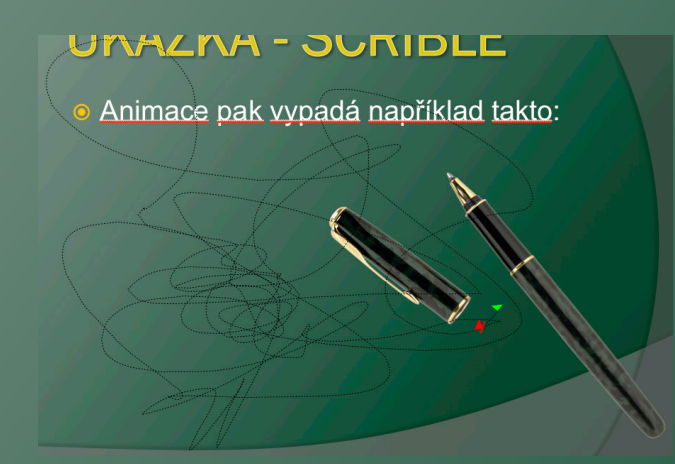

Integrovaná střední škola polygrafická, Brno, Šmahova 110 Šmahova 110, 627 00 Brno

**PowerPoint** 

DUM číslo: 8 Název: Trasové animace

## MOŽNOSTI TRASOVÉ ANIMACE TEXTŮ

Nastavení trasové animace textů nalezte po kliknutí na již použitý efekt. To znamená, že nejprve musíte použít animaci na text a teprve posléze si můžete vybrat z dalších možností.

| ► Timing                  |  |  |  |  |  |
|---------------------------|--|--|--|--|--|
| Text Animations           |  |  |  |  |  |
| Animate text: By letter   |  |  |  |  |  |
| Group text: As one object |  |  |  |  |  |
| Animate attached shape    |  |  |  |  |  |
| In reverse order          |  |  |  |  |  |

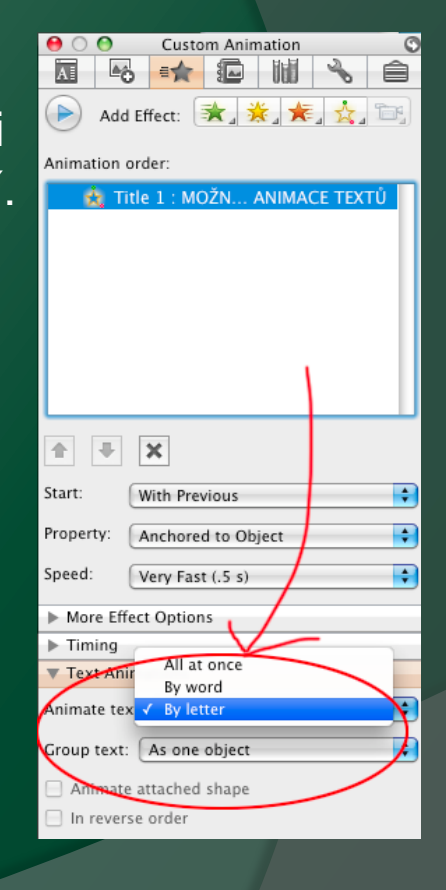

Integrovaná střední škola polygrafická, Brno, Šmahova 110 Šmahova 110, 627 00 Brno

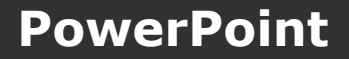

DUM číslo: 8 Název: Trasové animace

## MOŽNOSTI TRASOVÉ ANIMACE TEXTŮ

- Při použití těchto efektů na texty si můžete vybrat ze tří možností animace:
  - All at once (všechen text najednou obtáhne trasu)
  - By word (text pojede po jednotlivých slovech)
  - By letter (text se rozdělí na jednotlivá písmena)

**PowerPoint** 

Integrovaná střední škola polygrafická, Brno, Šmahova 110 Šmahova 110, 627 00 Brno

DUM číslo: 8 Název: Trasové animace

# Hodně úspěchů!

Integrovaná střední škola polygrafická, Brno, Šmahova 110 Šmahova 110, 627 00 Brno

**PowerPoint** 

DUM číslo: 8 Název: Trasové animace

Interaktivní metody zdokonalující edukaci na ISŠP CZ.1.07/1.5.00/34.0538

Strana: 18/18